# A Microsoft Teams használata Tanároknak

Készítette: Tóth Ambrus (10.D) Budapesti Fazekas Mihály Gyakorló Általános Iskola és Gimnázium

A dokumentáció a Microsoft Teams asztali változatának az 1.3.00.4461-es verziójával felhasználásával készült.

2020. április 1.

## Tartalomjegyzék

| Tartalomjegyzék                             | 2  |
|---------------------------------------------|----|
| A Teams felépítése                          | 3  |
| Üzenet küldése a csoportnak                 | 4  |
| Üzenet küldése egy személynek               | 6  |
| Videokonferencia indítása                   | 8  |
| Feladatok feladása                          | 10 |
| 1. Kérdőív/teszt készítése                  | 11 |
| 2. Beadandó feladat kiadása                 | 12 |
| 3. A beadott munkák értékelése              | 14 |
| Fájlok, dokumentumok feltöltése a csoportba | 16 |
| Órai jegyzetfüzet funkció engedélyezése     | 16 |
| Kapcsolat                                   | 17 |

### A Teams felépítése

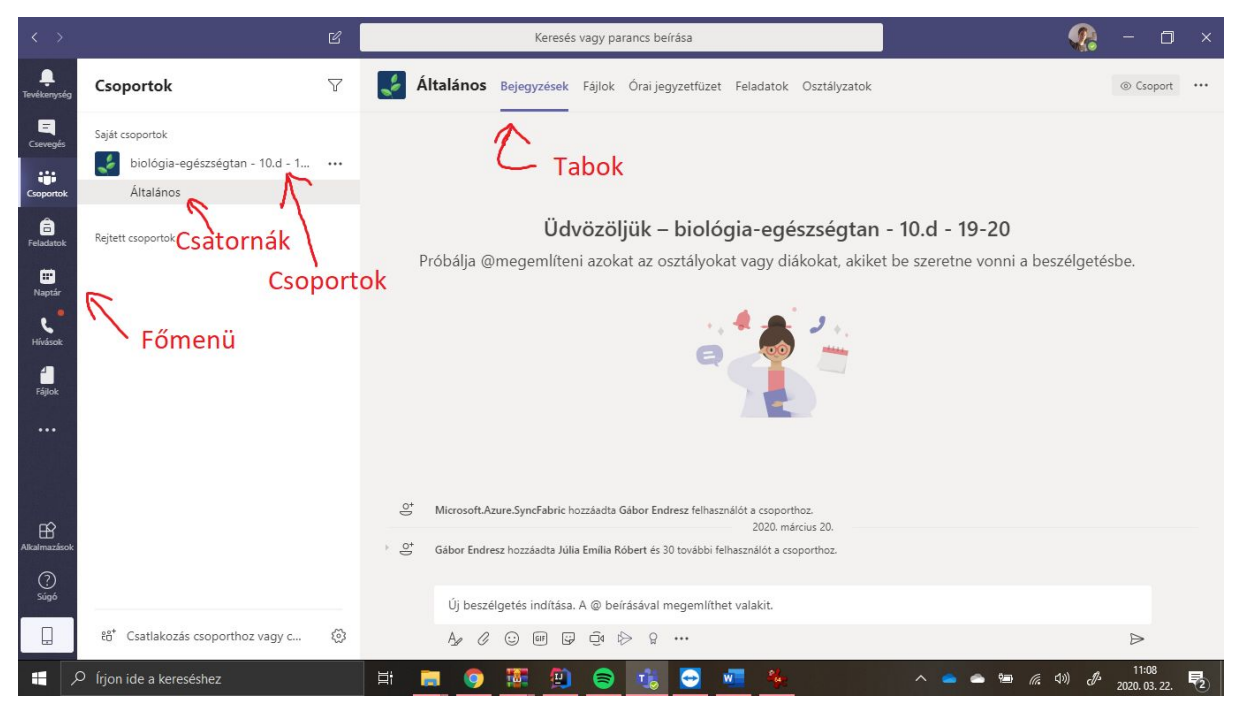

- **Főmenü**: különböző funkciók közötti váltás általában a csoportok menüpont alatt fogunk dolgozni.
- Csoportok, csatornák: A csoportok között jelennek meg a különböző tanórák. Egyes órákon belül létre lehet hozni különböző csatornákat, amikben különböző témákról folyik a kommunikáció. Minden csoport tartalmaz egy Általános nevű csatornát is.
- Tabok, vagy lapok: Minden csatornának vannak felül tabjai, amik között ott van a bejegyzések, a fájlok, jegyzetek, valamint a feladatok tab is. További tabokat is hozzá lehet adni (tanároknak) a tabok melletti + ikonnal. Rengeteg alkalmazást csatolhatunk a csatornához, mint például a Quizletet, vagy a Trellot.

## Üzenet küldése a csoportnak

Egy csoportnak üzenetet küldeni a kiválasztott csatornának (ami alapesetben az *Általános*) a bejegyzések tabján tudunk.

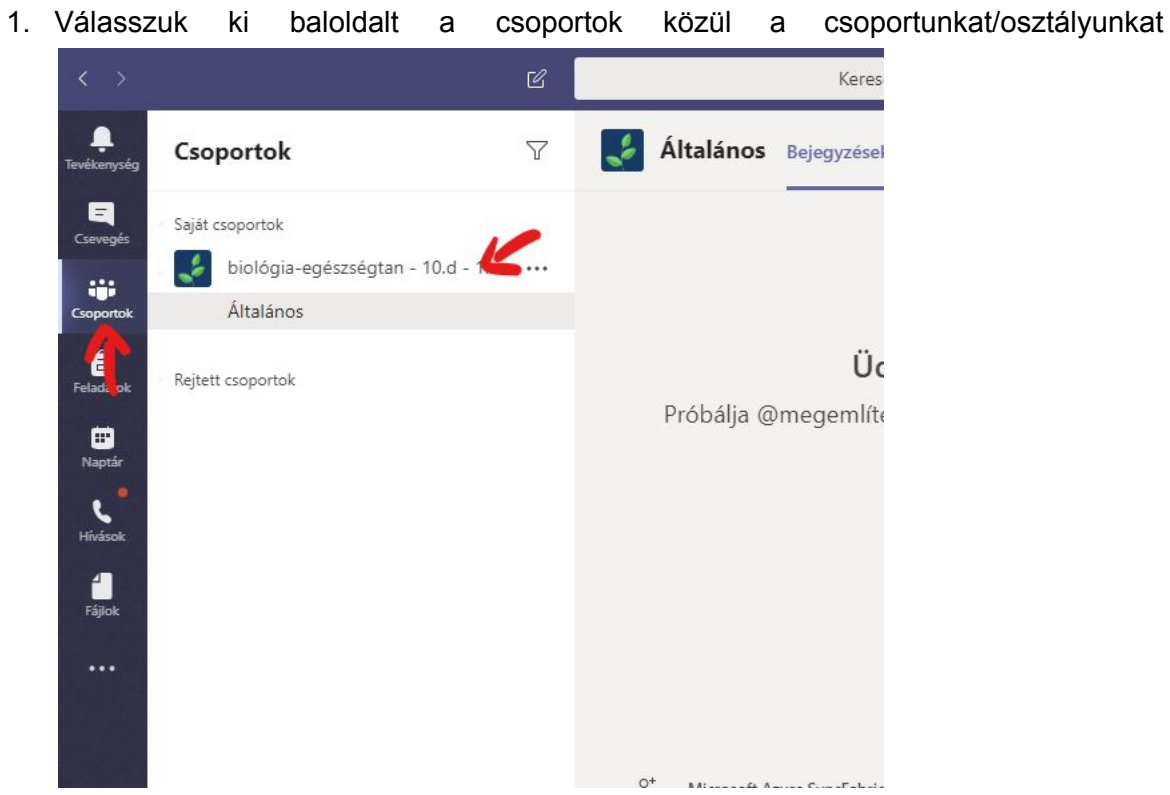

 Válasszuk ki a csatornát, amibe szeretnénk küldeni az üzenetet (ha nincs más, akkor az Általánost)

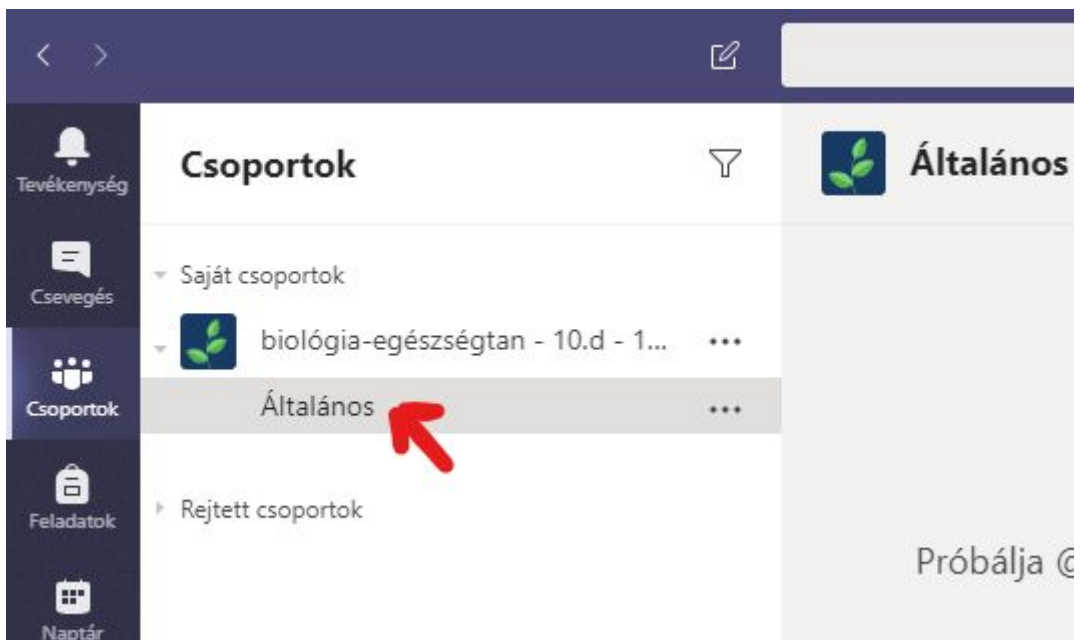

3. A bejegyzések fülön alul gépeljük a beviteli mezőbe az üzenetünket! Ha új sort szeretnénk kezdeni, azt a Shift+Enter billentyűk lenyomásával érhetjük el. Enter

![](_page_4_Picture_0.jpeg)

@Név beírásával megemlíthetünk csoporttagokat, akik erről értesítést fognak kapni. Az alul található gombok segítségével egyéb tartalmakat is beszúrhatunk a bejegyzésünkbe (gif, matricák, emojik, fájlok)

### Üzenet küldése egy személynek

| A                   | személyes                       | s üzenet                    | eket    | а    | menübe          | n a       | Csevegés               | oldalt | kiválasztva  | érhetjük                              | el.   |
|---------------------|---------------------------------|-----------------------------|---------|------|-----------------|-----------|------------------------|--------|--------------|---------------------------------------|-------|
| <                   | >                               |                             | e 🗌     |      | Kei             | esés vagy | parancs beírása        |        |              | <b>@</b> -                            | 0 ×   |
| Ļ<br>Tevékeny       | Csevegés                        | Legutóbbiak Partnerek       | 7       | òl 💦 | zsef Szoldatics | Csevegés  | Fájlok Cég Tevékenység | +      |              | 000                                   | 88⁺   |
| Cseveg              | ✓ Legutóbbiak<br>és             |                             |         |      |                 |           |                        |        |              |                                       |       |
| -                   | József Szold<br>Felhasználó ho  | atics<br>ozzáadva           | 10:54   |      |                 |           |                        |        |              |                                       |       |
| Â                   | Bence Boér<br>BB Hazudta a léze | er                          | 03. 21. |      |                 |           |                        |        |              |                                       |       |
| Feladat             | Bence Herva<br>Ön: helló        | ау                          | 19:08   |      |                 |           |                        |        |              |                                       |       |
| <b>III</b><br>Naptá | Trello<br>Sorry, I'm not        | sure what "assign {"card":{ | 03. 20. |      |                 |           |                        |        |              |                                       |       |
| <b>پ</b><br>Híváso  |                                 |                             |         |      |                 |           |                        |        |              |                                       |       |
| fájlol              | c                               |                             |         |      |                 |           |                        |        |              |                                       |       |
|                     |                                 |                             |         |      |                 |           |                        |        |              |                                       |       |
|                     |                                 |                             |         |      |                 |           |                        |        |              |                                       |       |
| ~                   |                                 |                             |         |      |                 |           |                        |        |              |                                       |       |
| Alkalmaz            | ások                            |                             |         |      |                 |           |                        |        |              |                                       |       |
| ?<br>Súgó           |                                 |                             |         |      | Úi üzenet írása |           |                        |        |              |                                       |       |
|                     |                                 |                             |         |      | A. ! C          | ()<br>()  | ▣ ∰ ∲ ♀ …              |        |              | ⊳                                     |       |
|                     | √ Írjon ide a kerese            | éshez                       |         | it 🥫 | I 🧿 🖼           | 9         | ) 🤹 😔 🎋                |        | ∧ <b>`` </b> | (小) d <sup>3</sup> 11:51<br>2020. 03. | 22. 🗟 |

Itt láthatjuk a legutóbbi csevegéseinket, de új csevegést is lehet indítani. Ehhez klikkeljünk a *Partnerek* tabra a csevegés menüjében! A kedvencek nevű partnercsoport melletti …-ra kattintva hozzá tudunk adni partnereket az "ismerőseinkhez".

| < >                                         |           |               | Ľ                 |               | Keresé                               |
|---------------------------------------------|-----------|---------------|-------------------|---------------|--------------------------------------|
| Levékenység                                 | Csevegés  | Legutóbbiak P | artnerek <b>T</b> | BB Bence      | Boér Csevegés                        |
| <b>E</b><br>Csevegés                        | Kedvencek |               |                   |               |                                      |
| Csoportok<br>Feladatok<br>Naptár<br>Hívások |           | St Partn      | er hozzáadása ehł | nez a csoport | Bence Boér Tegnap<br>Hazudta a lézer |

![](_page_6_Picture_0.jpeg)

Ezután az adott partnert kiválasztva az alul megtalálható beviteli mezőben ugyanúgy írhatunk, mint egy csoportban.

![](_page_6_Picture_2.jpeg)

### Videokonferencia indítása

Videokonferenciát a csoport bejegyzések oldalán a kamera ikon segítségével indíthatunk.

![](_page_7_Picture_2.jpeg)

Alul megjelenik egy ablak, amiben ki lehet választani, hogy most szeretnénk elkezdeni az értekezletet, vagy be szeretnénk ütemezni egy adott időpontra. Órák esetében az utóbbit ajánlom, hogy a diákok tudják, hogy biztosan ott kell lenni a megadott időpontban.

![](_page_7_Picture_4.jpeg)

Az ütemezésnél a következő oldalon meg lehet adni, hogy az adott konferencia ismétlődjön-e, és ha igen, akkor mikor. Megadhatunk kötelező résztvevőket is.

![](_page_8_Figure_1.jpeg)

A csoportos hívás közben megoszthatjuk a képernyőnket, vagy létrehozhatunk egy digitális rajztáblát is, amire rajzolhatunk és a többiek valós időben láthatják. Ezt a Megosztás gombbal tehetjük meg.

![](_page_8_Figure_3.jpeg)

### Feladatok feladása

A feladatokat a diákok számára célszerű a csoport feladatok/assignments oldalán kiírni, hogy a diákok rendszerezetten tudják őket látni, valamint beadandó munka esetén a tanár is rendszerezetten tudja látni a munkákat.

Ez a rész még nincs teljesen magyarítva, így fontos megjegyezni, hogy az *assignment* magyarul feladatot jelent.

Lépjünk a feladatok olalra, majd kattintsunk a Create gombra!

| < >                     |                                               |           | Keresés vagy parancs beírása                                            | 🧟 – 🗆                         |    |
|-------------------------|-----------------------------------------------|-----------|-------------------------------------------------------------------------|-------------------------------|----|
| <b>Q</b><br>Tevékenység | Csoportok                                     | 7         | Általános Bejegyzések Fájlok Órai jegyzetfűzet Feladatok Osztályzatok + | لام<br>ال                     | Ö  |
| Csevegés                | matematika - 10.d_mat_SzoJ_ké                 |           | Upcoming 🔽                                                              |                               |    |
| Csoportok               | _ofó - 10.d - 19-20                           |           | > Drafts                                                                |                               |    |
| Feladatok               | irodalom - 10.d - 19-20                       |           | Assigned (1)     Csak egy vonalhúzásod van                              | 3/15 turned in                |    |
| III<br>Naptár           | földrajz - 10.d - 19-20                       |           | Due today at 11:59 PM                                                   |                               |    |
| Hívások                 | informatika - 10.d_inf_2 - 19-20              |           | > Graded                                                                |                               |    |
| Fájlok                  | német - 10_ném_TPN - 19-20                    |           |                                                                         |                               |    |
|                         | kémia - 10.d_mat_SzoJ_kém_KK                  |           |                                                                         |                               |    |
|                         | fizika - 10.d - 19-20                         |           |                                                                         |                               |    |
| Alkalmazások            | enek-zene - 10.d - 19-20                      |           |                                                                         |                               |    |
| (?)<br>Súgó             | testnev SPK_DuB_Sz8 - 19-20                   |           |                                                                         |                               |    |
|                         | සී <sup>*</sup> Csatlakozás csoporthoz vagy c | <u>نې</u> |                                                                         | . 14:01                       |    |
| <u>م</u> =              | Irjon ide a kereséshez                        |           |                                                                         | ()) d <sup>2</sup> 2020 03 22 | 72 |

Itt választhatunk, hogy egy beadandó munkát szeretnénk létrehozni, vagy egy kérdőívet.

| Assignment    |    |
|---------------|----|
| 7 osigninene  | .1 |
| Quiz          |    |
| From existing |    |
| Create        |    |

### 1. Kérdőív/teszt készítése

Az előbbi listában klikkeljünk a Quiz opcióra!

| V Assigned (1) |   |
|----------------|---|
| Assignment     | ١ |
| Quiz           |   |
| From existing  |   |
| Create         |   |

A következő ablakban kiválaszthatjuk, hogy melyik kérdőívünket adjuk ki feladatnak. Mivel még nincs létrehozott kérdőívünk, a New Form gombra klikkelve hozzunk létre egy újat! Ez átirányít a Microsoft Form weboldalára, ahol bejelentkezés után létre tudunk hozni egy új tesztet. Ha készen vagyunk ezzel, lépjünk vissza a Teams-be, és ismételjük meg a folyamatot, de most már válasszuk ki a listából az előbb létrehozott tesztet!

A következő ablakban elnevezhetjük a tesztet, valamint megadhatjuk, hogy meddig kell kitölteni, és kinek (alapértelmezetten az egész csoportnak)

| < >                     |      |                                                | ľ |                                     | Keresés vagy p           | arancs beírása      |               |            |          |      | <b>?</b> ? | -     | ٥          | × |
|-------------------------|------|------------------------------------------------|---|-------------------------------------|--------------------------|---------------------|---------------|------------|----------|------|------------|-------|------------|---|
| <b>Ļ</b><br>Tevékenység | Cso  | portok                                         | 7 | 📄 Általános                         | Bejegyzések Fájlok       | Órai jegyzetfüze    | t Feladato    | k Osztály  | yzatok + |      |            |       | к <u>л</u> | Ö |
| Csevegés                |      | matematika - 10.d_mat_SzoJ_ké<br>Általános     |   | New assignm                         | nent                     |                     | Saved: Mar 22 | 2, 2:12 PM | Discard  | Save | A          | ssign |            |   |
| Csoportok<br>Feladatok  |      | _ofő - 10.d - 19-20<br>irodalom - 10.d - 19-20 |   | Title (required)<br>Ide kell írni a | a címet                  |                     |               |            |          |      | 7          |       |            |   |
| <b>F</b><br>Naptár      |      | földrajz - 10.d - 19-20                        |   | Add categor<br>Instructions         | гу                       |                     |               |            |          |      |            |       |            |   |
| <b>L</b><br>Hívások     | 1    | informatika - 10.d_inf_2 - 19-20               |   | [Ide kell írni a                    | z instrukciókat] Nagyon  | nehéz lesz, előtte  | nézzétek át   | a tanköny  | vet!     |      |            |       |            |   |
| <b>H</b><br>Fájlok      |      | történelem - 10.d - 19-20                      |   | 📑 Névtelen                          | n teszt (matematika - 10 | .d_mat_SzoJ_kém_    | KK - 19-20)   |            |          |      |            | ••    | •          |   |
|                         |      | német - 10_ném_TPN - 19-20                     |   | Points<br>4 points possib           | le                       |                     |               |            |          |      |            |       |            |   |
|                         |      | kémia - 10.d_mat_SzoJ_kém_KK                   |   | Assign to                           |                          |                     |               |            |          |      |            |       |            |   |
|                         |      | fizika - 10.d - 19-20                          |   | matematika                          | - 10.d_mat_SzoJ_kém_K    | К - 19-20           | 9             | All stud   | dents    |      |            | ę     | 2+         |   |
| B                       |      | Általános                                      |   | Date due                            |                          |                     |               | Time due   |          |      |            |       |            |   |
| Alkalmazások            |      | ének-zene - 10.d - 19-20                       |   | Mon, Mar 23,                        | 2020                     | late turn-ins allow | ed Edit       | 11:59 P    | M        |      |            | 0     | 9          |   |
| Súgó                    |      | testnev - SPK DuR S78 - 19-20                  |   | Assignment Wil                      | r post inimediately with | rate turn-ins allow | eu. cuit      |            |          |      |            |       |            |   |
|                         | €°°* | Csatlakozás csoporthoz vagy c                  | 0 |                                     |                          |                     |               |            |          |      |            |       |            |   |

A feladatot az Assign gombbal tudjuk véglegesíteni és kiküldeni.

### 2. Beadandó feladat kiadása

Az előbbi listából válasszuk ki az Assignment lehetőséget!

A következő ablakban meg lehet adni a feladat ... címét és az instrukciókat. Az add resources gombra kattintva csatolhatunk fájlokat is, ha esetleg egy pdf-ben, vagy wordben lenne a feladat. Assignment Quiz From existing Create

| < >                  |       |                                  | ß                              |   |                                                                                                    | Kerese                | és vagy par   | rancs beírása     |               |                    |                     | <b>?</b>                   | · 0                  |     |
|----------------------|-------|----------------------------------|--------------------------------|---|----------------------------------------------------------------------------------------------------|-----------------------|---------------|-------------------|---------------|--------------------|---------------------|----------------------------|----------------------|-----|
| Tevékenység          | Cso   | portok                           | 7                              |   | Általános                                                                                                    | S Bejegyzések         | c Fájlok      | Órai jegyzetfü:   | zet Feladato  | ok Osztályzatok +  |                     |                            | <sup>7</sup>         | o ' |
| E<br>Csevegés        |       | matematika - 10.d_mat_SzoJ_ké    |                                |   |                                                                                                    |                       |               |                   |               |                    |                     |                            |                      |     |
|                      |       | Általános                        |                                |   | New assignm                                                                                                    | nent                  |               |                   | Saved: Mar 2. | 2, 2:43 PM Discard | Save                | Assig                      | n                    |     |
| Csoportok            |       | _ofő - 10.d - 19-20              |                                |   | Title (required)                                                                                                    |                       |               |                   |               |                    |                     |                            |                      |     |
| Feladatok            |       | irodalom - 10.d - 19-20          |                                |   | lde lehet írni                                                                                                    | ni a címet            |               |                   |               |                    |                     |                            |                      |     |
| <b>III</b><br>Naptár |       | földrajz - 10.d - 19-20          |                                |   | Add categorial Add categorial Add | pry                   |               |                   |               |                    |                     |                            |                      |     |
| <b>L</b><br>Hívások  |       | informatika - 10.d_inf_2 - 19-20 |                                |   | Instrukciók a                                                                                                    | l fe<br>Points are er | nabled for th | e selected        |               |                    |                     |                            |                      |     |
| fájlok               |       | történelem - 10.d - 19-20        |                                |   | Add resource Points                                                                                                    | es rubric             |               |                   |               |                    |                     |                            |                      |     |
|                      |       | német - 10_ném_TPN - 19-20       |                                |   | 100                                                                                                    |                       |               |                   |               | Gonosz pontozás    |                     |                            | ×                    |     |
|                      |       | kémia - 10.d_mat_SzoJ_kém_KK     |                                |   | Assign to                                                                                                    |                       |               |                   |               |                    |                     |                            |                      |     |
|                      |       | fizika - 10.d - 19-20            |                                |   | matematika                                                                                                    | a - 10.d_mat_Szo      | oJ_kém_KK     | - 19-20           | 9             | All students       |                     |                            | 0 <sup>+</sup>       |     |
|                      |       | Általános                        |                                |   | Date due                                                                                                    |                       |               |                   |               | Time due           |                     |                            |                      |     |
|                      |       | ének-zene - 10.d - 19-20         |                                |   | Mon, Mar 23,                                                                                                    | l, 2020               |               |                   | Ē             | 11:59 PM           |                     |                            | <b>(</b>             |     |
| Súgó                 |       | testney - SPK DuB S78 - 19-20    |                                |   | Assignment wil                                                                                                    | ill post immedia      | ately with la | ate turn-ins allo | owed. Edit    |                    |                     |                            |                      |     |
|                      | ٤°*   | Csatlakozás csoporthoz vagy c    | $\langle \hat{\omega} \rangle$ |   |                                                                                                    |                       |               |                   |               |                    |                     |                            |                      |     |
| ج 🖿                  | Írjor | ide a kereséshez                 |                                | Ħ | 🗖 🧔                                                                                                    | 14                    | ) 😂           | 1 <u>6</u>        |               |                    | ^ 🧉 🛎 📾 <i>(i</i> . | <>>>) d <sup>0</sup> ₂ 20. | 14:45<br>20. 03. 22. | 5   |

...

••

Az értékeléshez beállíthatunk egy pontrendszert az Add rubric gombra kattintva. Itt a New Rubric gombbal létrehozhatunk egy új pontozási rendszert a megfelelő szempontok alapján.

| litle    |               |          |          |           | ✓ Points | Yes |
|----------|---------------|----------|----------|-----------|----------|-----|
| Gon      | osz pontozás  |          |          |           |          |     |
| Descript | ion           |          |          |           |          |     |
| Ente     | r description |          |          |           |          |     |
|          |               |          |          | 11        |          |     |
| Grading  | criteria      |          |          |           |          |     |
|          |               | Kitűnő   | 4 Jó     | 3 Közepes | 2 Rossz  | 1 + |
| P        | Nyelvezet     | Szabatos | Fura     | Elmegy    | Hanyag   |     |
| Ô        |               |          |          |           | 11       | 11  |
|          | 40            | %        |          |           |          |     |
|          | Helyesírás    | Hibátlan | 2-3 hiba | Sok hiba  | Hejtelen |     |

A jobb felső sarokban meg lehet adni, hogy legyenek-e pontok, vagy csak szöveges értékelés legyen.

A feladatot az Assign gombbal adhatjuk ki:

| $\langle \rangle$   | < >     |                                  |   | Keresés vagy pa                         | rancs beírása              |                            | 🧏 – 🗆 ×                                       |
|---------------------|---------|----------------------------------|---|-----------------------------------------|----------------------------|----------------------------|-----------------------------------------------|
| Tevékenység         | Cso     | portok                           | 7 | Általános Bejegyzések Fájlok            | Órai jegyzetfüzet Felada   | atok Osztályzatok +        | r <sub>z</sub> D                              |
| E<br>Csevegés       |         | matematika - 10.d_mat_SzoJ_ké    |   |                                         |                            |                            |                                               |
|                     |         | Általános                        |   | New assignment                          | Saved: Mar                 | r 22, 2:43 PM Discard Save | Assign                                        |
| Csoportok           |         | _ofő - 10.d - 19-20              |   | Title (required)                        |                            |                            | 7                                             |
| Feladatok           |         | irodalom - 10.d - 19-20          |   | lde lehet írni a címet                  |                            |                            |                                               |
| <b>II</b><br>Naptár |         | földrajz - 10.d - 19-20          |   | Add category Instructions               |                            |                            |                                               |
| <b>L</b><br>Hívások | 5       | informatika - 10.d_inf_2 - 19-20 |   | Instrukciók a feladat elvégzéséhez      |                            |                            |                                               |
| fáilok              |         | történelem - 10.d - 19-20        |   | Add resources Points                    |                            |                            |                                               |
|                     |         | német - 10_ném_TPN - 19-20       |   | 100                                     |                            | Gonosz pontozás            | ×                                             |
|                     |         | kémia - 10.d_mat_SzoJ_kém_KK     |   | Assign to                               |                            |                            |                                               |
|                     |         | fizika - 10.d - 19-20            |   | matematika - 10.d_mat_SzoJ_kém_Kk       | - 19-20 🖳                  | All students               | O+                                            |
| ß                   |         | Általános                        |   | Date due                                |                            | Time due                   |                                               |
| Alkalmazások        |         | ének-zene - 10.d - 19-20         |   | Mon, Mar 23, 2020                       | Ē                          | 11:59 PM                   | C                                             |
| Súgó                |         | testney - SPK DuB S78 - 19-20    |   | Assignment will post immediately with I | ate turn-ins allowed. Edit |                            | 1                                             |
|                     | °€°‡    | Csatlakozás csoporthoz vagy c    |   |                                         |                            |                            |                                               |
| <b>4</b>            | ) Írjon | ide a kereséshez                 |   | H 🖪 🧿 🐺 😫 😂                             | 16 M                       | ^ 🥌 🚔 🕷                    | (14:43<br>(19)) d <sup>33</sup> 2020. 03. 22. |

### 3. A beadott munkák értékelése

A feladatok tabon válasszuk ki a kiadott feladatot!

| < >                        |                                                    |          | Keresés vagy parancs beírása                                            | 🥋 – 🗇 ×                                        |
|----------------------------|----------------------------------------------------|----------|-------------------------------------------------------------------------|------------------------------------------------|
| Tevékenység                | Csoportok                                          | $\nabla$ | Általános Bejegyzések Fájlok Órai jegyzetfűzet Feladatok Osztályzatok + | r, D                                           |
| Csevegés                   | matematika - 10.d_mat_SzoJ_ké                      |          | Upcoming V                                                              |                                                |
| Csoportok                  | _ofő - 10.d - 19-20                                |          | > Drafts<br>> Assigned (1)                                              |                                                |
| Feladatok<br>III<br>Naptár | irodalom - 10.d - 19-20<br>földrajz - 10.d - 19-20 |          | Csak egy vonalhúzásod van<br>Due today at 11:59 PM                      | 4/15 turned in                                 |
| L<br>Hívások               | informatika - 10.d_inf_2 - 19-20                   |          | > Graded                                                                |                                                |
| fájlok                     | történelem - 10.d - 19-20                          |          | Create                                                                  |                                                |
|                            | német - 10_ném_TPN - 19-20                         |          |                                                                         |                                                |
|                            | kémia - 10.d_mat_SzoJ_kém_KK fizika - 10.d - 19-20 |          |                                                                         |                                                |
| Alkalmazások               | Általános                                          |          |                                                                         |                                                |
| ?<br>Súgó                  | ének-zene - 10.d - 19-20                           |          |                                                                         |                                                |
|                            | eő* Csatlakozás csoporthoz vagy c                  | <br>©    |                                                                         |                                                |
| م 🖿                        | D Írjon ide a kereséshez                           |          | H 🚍 🌖 🗱 🗐 😝 🎲 💶 🛛 🔺 🛎 🛥 🛥                                               | 信。 (小) (小 14:47<br>(小 小) (小 2020, 03, 22, 1号2) |

A következő lapon megjelennek a csoport tagjai, és láthatjuk, hogy ki adta már be. A névre kattintva megtekinthetjük a megoldását.

| < >           | < > |                                  |   | Keresés vagy parancs beírása                             |                        | 🧟 – 🗆 ×                    |  |  |
|---------------|-----|----------------------------------|---|----------------------------------------------------------|------------------------|----------------------------|--|--|
| Tevékenység   | Cso | portok                           | 7 | <b>Általános</b> Bejegyzések Fájlok Órai jegyzetfüzet Fe | ladatok Osztályzatok + | د <sup>م</sup> ک           |  |  |
|               | -   | - (COLITER, OF N_DOD_DET - 19 EV |   | -                                                        |                        |                            |  |  |
| Csevegés      |     | vizuális kultúra - 10.d - 19-20  |   | Back Edit assignment Student view                        |                        | Export to Excel     Return |  |  |
| Csoportok     |     | magyar nyelv - 10.d - 19-20      |   |                                                          |                        |                            |  |  |
| Feladatok     |     | matematika - 10.d_mat_SzoJ_ké    |   | Csak egy vonalhúzásod van<br>Due today at 11:59 PM       |                        |                            |  |  |
| m             |     | Általános                        |   |                                                          |                        |                            |  |  |
| Naptár        |     | _ofő - 10.d - 19-20              |   | To grade (15) Graded (0)                                 |                        | Search students Q          |  |  |
| Hívások       |     | irodalom - 10.d - 19-20          |   | Name v                                                   | Status 🔺               | Feedback                   |  |  |
| <b>Fájlok</b> |     | földrajz - 10.d - 19-20          |   | BR Rácsai, Balázs                                        | ✓ Turned in            | ±.                         |  |  |
|               |     | informatika - 10.d_inf_2 - 19-20 |   | BB Boér, Bence                                           | ✓ Turned in            | +                          |  |  |
|               |     | történelem - 10.d - 19-20        |   | Tóth, Ambrus                                             | ✓ Turned in            | ±.                         |  |  |
| ß             |     | német - 10_ném_TPN - 19-20       |   | Nemesfalvi, Nelli                                        | ✓ Turned in            | (±)                        |  |  |
| Alkalmazások  |     | 1.4                              |   | -                                                        |                        |                            |  |  |

![](_page_14_Picture_0.jpeg)

A feedback szövegmezőbe írhatunk egy visszajelzést a diáknak, valamint ha pontozott volt a feladat, akkor a pontozási rendszer nevére kattintva pontozhatjuk a megoldást.

| Total: 100/100                             |        |  |  |
|--------------------------------------------|--------|--|--|
| Jó-e?                                      | $\sim$ |  |  |
| Jó-e?                                      |        |  |  |
| <b>Igen</b> 2 points<br><i>No criteria</i> | ¢      |  |  |
| Nem 1 point<br>No criteria                 |        |  |  |
|                                            |        |  |  |
|                                            |        |  |  |
|                                            |        |  |  |
|                                            |        |  |  |

A pontozás végeztével a Done gombbal tudjuk bezárni ezt az ablakot. A pontszámokat utólag az Osztályzatok tabon lehet megnézni, ahonnan akár Excelbe is exportálhatjuk az adatokat, aminek a segítségével jegyekké alakíthatjuk pár képlet segítségével.

## Fájlok, dokumentumok feltöltése a csoportba

Fájlokat az adott csatornának a Fájlok tabja alatt tölthetünk fel, illetve tekinthetünk meg. Meglévő dokumentumainkat a Feltöltés gombbal tudjuk tallózni és feltölteni, de létrehozhatunk új PowerPoint, Excel, vagy Word dokumentumot is, amit alkalmazáson belül is tudunk szerkeszteni.

| $\langle \rangle$ |                 |                                  |          | Keresés vagy parancs beírása 🥼 — 🗇 🗙                                                      |
|-------------------|-----------------|----------------------------------|----------|-------------------------------------------------------------------------------------------|
| Tevékenység       | Cso             | portok                           | $\nabla$ | Általános Bejegyzések Fájlok Órai jegyzetfűzet Feladatok Osztályzatok  « <sup>7</sup>     |
| E<br>Csevegés     | Saját csoportok |                                  |          | + Új ∨ ↑ Feltőltés 😓 A ronizálás 👁 Hivatkozás másolása 🛓 Letöltés … 🚍 Minden dokumentum ∨ |
|                   | 5               | biológia-egészségtan - 10.d - 1  |          | General                                                                                   |
| Csoportok         |                 | testnev SPK_DuB_Sz7 - 19-20      |          | D Név ∨ Módosítva ↓ ∨ Módosította ∨                                                       |
| Feladatok         |                 | vizuális kultúra - 10.d - 19-20  |          | d <sup>2</sup> DSC_0122.jpg Néhány másodperce Ambrus Tóth                                 |
| E<br>Naptár       |                 | magyar nyelv - 10.d - 19-20      |          |                                                                                           |
| E                 |                 | Általános                        |          |                                                                                           |
| Hívások           |                 | matematika - 10.d_mat_SzoJ_ké    |          |                                                                                           |
| Fájlok            |                 | _ofó - 10.d - 19-20              |          |                                                                                           |
|                   |                 | irodalom - 10.d - 19-20          |          |                                                                                           |
|                   |                 | földrajz - 10.d - 19-20          |          |                                                                                           |
| Alkalmazások      |                 | informatika - 10.d_inf_2 - 19-20 |          |                                                                                           |
| 0                 |                 | történelem - 10.d - 19-20        |          |                                                                                           |
| Súgó              |                 | / TON                            |          |                                                                                           |
|                   | €°*             | Csatlakozás csoporthoz vagy c    | ŝ        |                                                                                           |
| ۶ 🖿               | ) Írjor         | n ide a kereséshez               |          | 🕂 🚍 🌀 🌃 🗐 😝 ங                                                                             |

# Órai jegyzetfüzet funkció engedélyezése

Ezt a funkciót érdemes engedélyezni, hogy a diákok tudjanak óra közben jegyzetelni. A tanár az összes diák füzetét láthatja, de a diáknak is van egy lap (együttműködési terület), ahova a közös jegyzeteket feltölthetik.

Ezt a funkciót az órai jegyzetfüzet tabon lehet aktiválni.

### Kapcsolat

Kérdés esetén írjanak nekem [Tóth Ambrus, 10D] az ambrus@johetajava.hu címre!